## Grower to Grower Transfer

Last Modified on 11/26/2024 8:29 am CST

Seed orders can be tracked at Accounting / Inventory / Manage Seed Orders. Once a Grower Order is established, all or part of the order can be transferred to another Field, Grower, or group of Growers.

**Note:** An option is available to *Hide Rows with Zero Qty* on the Grower Order. When selected, this option hides all lines with a zero quantity which are marked as *Ordered*.

- 1. Navigate to Accounting / Inventory / Manage Seed Orders / Grower Order. Select the appropriate Grower Order and choose **Grower Transfer**.
- 2. In the *Transfer Grower Information* section of the *Grower to Grower Transfer* window, double-click in the *By Field* or *Customer Name* area to choose the Customer to whom the Order is being transferred. The *Date* can be edited as needed.

|                                                                                                    |                                   | Region of Grower Transfer X                                                                                                    |
|----------------------------------------------------------------------------------------------------|-----------------------------------|----------------------------------------------------------------------------------------------------|
|                                                                                                    |                                   | -8y Falls- Transfer Grower Homation -8y Falls 48y Falls 48y Falls                                                                                                    |
| Rest Grower Order                                                                                                    |                                   | Countries names         >1         5/2         S3           1         Barry Anderson         10.         0.0000         1         Barry Anderson         75.000           2         Larry Baker         25.000         2         Larry Baker         25.000                                                                                                    |
| Dealer I     Order Dat     Order     Oustomer Na     Vendoor I Vendoor Name     Complet Y     Requested     I       07/72/2023     6 Addda     Anderson B     Monsantor Monsanto Go     No     Y | Add                               | Order Number         6         Date         07/12/2023         Odder Number         28         Date         94/11/2024         Table           Vender         Monsanto         Monsanto         Monsanto         Exempt 4                                                                                                    |
|                                                                                                    | Cancel Car<br>Grower Transfer Sal | Commerte AndBa Commerte AndBa Commer |
| Complete<br>Booking Status Not Detected V Location 000AN V Apply                                                                                                    | Reports                           | Prod Desc.         Dept D         Prod Dev         Prod Desc.         Dept D         Prod Dev         Prod Dev                                                                                                    |
|                                                                                                    |                                   |                                                                                                    |
|                                                                                                    |                                   | c ><br>Visit Save Cancel                                                                                                    |

Note: If multiple Customers are selected, specify the split percentages.

- Choose Add New or Existing to add a new Grower Order or to add to an existing one. Edit the Date as needed.
   Note: Transfers to Customers who do not have an existing Grower Order automatically create a new
   Booking for the transfer amount. If the transfer is to an existing Grower Order, the original Booking is updated.
- 4. Optionally check *Show New Booking* to display the Booking information for each Customer's Grower Orders included in the transfer.

Note: The Bookings will displayed after Step 5 is completed.

5. In the *Transferred Qty* column, enter the quantity to be transferred. Select **Save**.